#### Système d'information embarqué,

cahier/carnet de terrain et de laboratoire électronique :

quelles interactions avec les bases de données ?

# Open Data Kit & GeoODK

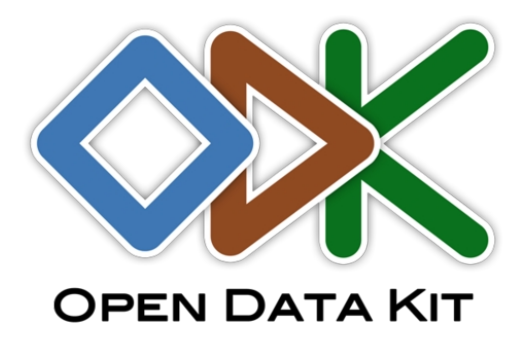

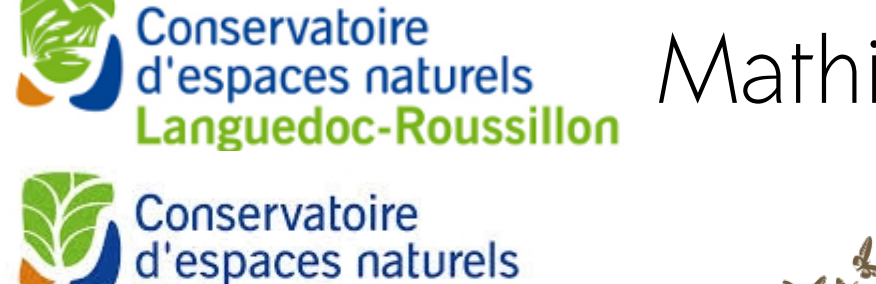

Rhône-Alpes

# Mathieu Bossaert - Géomaticien

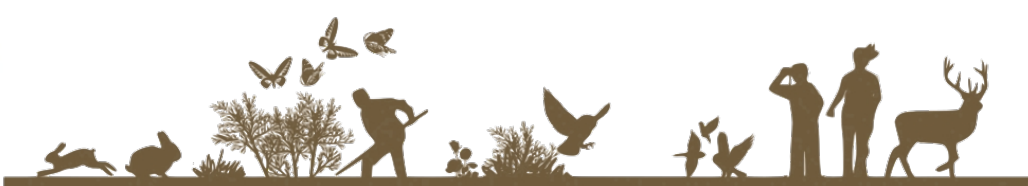

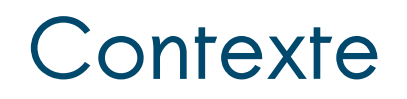

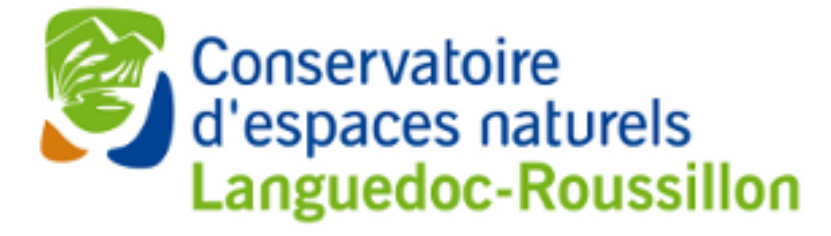

- 29 CEN (tous associatifs)
- 805 salariés / 3000 bénévoles / 8600 adhérents
- 153 000 ha géré en métropole et outremer
- action est fondée sur la maîtrise foncière et d'usage

• approche concertée, au plus près des enjeux environnementaux, sociaux et économiques des territoires

Stockage des données

- Sicen → développé en 2009 : ext-js + openlayers Sur PostGIS
- Utilisé par de nombreux CEN, des Parcs Nationaux et régionaux, labos...

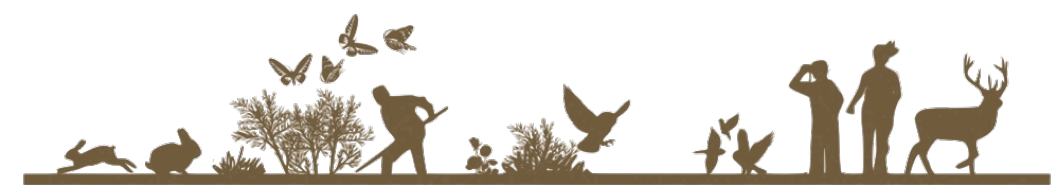

| ()   192.168.1.231/saisie/Sources/SiCen/ | ues/vSaisieObs.php?modeS | implifie=false    |            |                      |                        | C Q R                 | chercher         |                   | P \$              | 1 💼  目 🔻                    | 🔁 🔻 🖊 🏫 🤗                                                                                                    | - 🐵 - 🍃        |         |
|------------------------------------------|--------------------------|-------------------|------------|----------------------|------------------------|-----------------------|------------------|-------------------|-------------------|-----------------------------|----------------------------------------------------------------------------------------------------|----------------|---------|
| 🛞 volumio/Build: Buildscr 📔 Free Lea     | ning   PACK 🛞 Rsync      | backup Synolo 🔒 1 | Nouveau de | ossier 🗇 prevailhs/j | jaspersoft 💿 pyti      | ion - Duplicate a l 🚳 | 20402043NT - JET | 50i 🛞 Protocole S | Stanish Ten 🔘 r   | otes/docker_odk_po          | o 🛞 Understanding Nginx                                                                                                    | Achat vente me | taux    |
|                                          | A                        | A.                | I.I.       | P                    |                        |                       |                  |                   |                   |                             | <ul> <li>(1)</li> <li>(2)</li> <li>(2)</li> <li>(3)</li> <li>(4)</li> <li>(5)</li> <li>(4)</li> <li>(5)</li> <li>(5)</li> <li>(6)</li> <li>(6)</li></ul> |                |         |
|                                          | We want                  |                   | Sa         | aisie des observati  | ons                    |                       |                  |                   |                   |                             |                                                                                                    |                |         |
| CARLES DAVIS                             |                          |                   |            | Etude :              | Hors étude             |                       |                  |                   | ~                 | ID observation :            |                                                                                                    |                |         |
| China and Alter                          |                          |                   |            | Protocole :          | Prospections aléatoir  | es                    |                  |                   | ~                 | Heure :                     |                                                                                                    | ~              |         |
| El By Maria                              | 1 4                      |                   |            | Moment :             | Jour Début-fin         | Saisie libre          |                  |                   |                   | Relevé GPS :                |                                                                                                    |                |         |
| North States                             |                          |                   |            |                      | 05/10/2016             |                       |                  |                   | •                 | Longitude :                 | 4,380416137393386                                                                                                    |                |         |
| a for the second                         | N.C.                     |                   |            | Règne :              | • Faune O              | Flore                 |                  |                   |                   | Latitude :                  | 43.94111656544264                                                                                                    |                |         |
| 123/11                                   | 1 Starter Start          |                   | 634        |                      | C Fonge C              | Habitat               |                  |                   |                   | Altitude :                  |                                                                                                    | ÷              |         |
| Store -                                  |                          | 1 8 - 1           |            | Effectif :           | Précis Mini-maxi       | Saisie libre          |                  |                   |                   | Commune :                   | Sainte-Anastasie (30228)                                                                                                    |                | 1 st    |
| 841f                                     |                          | 110- 22           | No.        |                      |                        |                       |                  |                   | ~                 | Lieu-dit :                  | Sélectionnez                                                                                                    | <b>~</b>       |         |
|                                          |                          | 11                |            | Espèce (usuel)       | Saisissez 1 caractère  |                       |                  |                   | ¥                 | Remarques de                |                                                                                                    |                |         |
|                                          |                          |                   |            | Espèce (latin)       | Saisissez 3 caractère  | 3                     |                  |                   | ~                 | localisation :              |                                                                                                    |                |         |
| A A A A A A A A A A A A A A A A A A A    |                          |                   |            | Sexe                 | Sélectionnez           |                       |                  |                   | ~                 |                             |                                                                                                    |                |         |
|                                          |                          | ALA               |            | Age                  | Sélectionnez           |                       |                  |                   | ~                 | Numérisateur :              | BOSSAERT Mathieu                                                                                                    |                |         |
| e the main is                            |                          |                   | -          | Précision :          | Sélectionnez           |                       |                  |                   | ~                 | Liste des<br>structures :   | Sélectionez pour ajouter                                                                                                    | Suppr.         |         |
|                                          |                          |                   |            | Liste des            | Sélectionez pour ajout | er V Suppr. sélectio  | 1                |                   |                   |                             | CEN LR                                                                                                    | naleru         | ne erre |
| r 🤤 Supprimer 🛛 🛛 Exporter grille 🛛 🗮    | ittrer emprise           | selection wemori  | ser sell   | observateurs :       | BOSSAERT Mathieu       |                       |                  |                   |                   |                             |                                                                                                    |                |         |
| Date obs. Nom latin/o                    | omplet Eff. précis       | Age/Type d'effe   | Sexe/      |                      |                        |                       |                  |                   |                   |                             |                                                                                                    |                |         |
| 7 17/06/2016 Himantogic                  | ssum 2<br>ssum 1         | pieds (effectif p | Adulte     |                      |                        |                       |                  |                   |                   | Décision de<br>validation : |                                                                                                    |                |         |
| 23/05/2016 Himantogle                    | ssum 1                   | pieds (effectif p | Plantu     | Remarques            |                        |                       |                  |                   |                   |                             |                                                                                                    |                |         |
| 23/05/2016 Anacampt                      | s pyr 1                  | pieds (effectif p | Adulte     | d'observation :      |                        |                       |                  |                   |                   | Validateur :                |                                                                                                    |                |         |
| 4 28/07/2016 Myotis dat                  | pento                    |                   |            |                      |                        |                       |                  |                   |                   | Diffusable :                |                                                                                                    |                |         |
| 13 18/07/2016 Myotis em                  | rgina 2<br>Linn          |                   |            | Statut validation :  | Sélectionnez           |                       |                  |                   | *                 |                             |                                                                                                    |                |         |
| 1 08/07/2016 Lutra lutra                 | Linn                     |                   |            | Détermination :      | Sélectionnez           |                       |                  |                   | *                 |                             |                                                                                                    |                |         |
| 0 19/07/2012 Lycosidae                   | sp. 1                    | Juvénile          | Indéte F   | Prêt                 |                        |                       | Dhoto:           |                   | 😥   🗠 Précéde     | nt 🛛 🖓 Suivant 🗍            | 🕒 Dupliquer 🛛 🖌 Enregistrer                                                                                                    | 🔀 Annuler      |         |
| 19/07/2012 Zodarion s                    | ylifer 1                 | Adulte            | Mâle       | Jaminao-c            | agrica On minine in    |                       | Ammana           | KIIKOO - SUITE.   |                   | Our                         |                                                                                                    |                |         |
| 29/09/2016 Polytrichur                   | juni                     | présence          | Adulte     | Laroque-d            | es-Al Bouteloup Ro     | nain Bouteloup Romain | Plantae          | Mesures Compe     | Prospections al.  | Oui                         |                                                                                                    |                |         |
| 29/09/2016 Campylop                      | s intr                   | présence          | Adulte     | Laroque-d            | es-Al Bouteloup Ro     | nain Bouteloup Romain | Plantae          | Mesures Compe     | Prospections al.  | Oui                         |                                                                                                    |                |         |
| 22/09/2016 Hypnum c                      | pres                     | présence          | Adulte     | Talairan             | Bouteloup Ro           | main Bouteloup Romain | Plantae          | ENS 11            | Prospections al.  | Oui                         |                                                                                                    |                |         |
| 4 27/09/2016 Malpolon r                  | onsp 1                   | Adulte(s)         |            | Perpignan            | Bouteloup Ro           | main Bouteloup Romain | Animalia         | Bénévolat         | Protocole non lis | Oui                         |                                                                                                    |                |         |
| 73 30/00/2016 Chenopod                   | im b                     |                   | adulte en  | fleurs Montesqui     | eu-de Bouteloup Ro     | main Bouteloup Romain | Plantae          | RTE               | Prospections al.  | Oui                         |                                                                                                    |                |         |

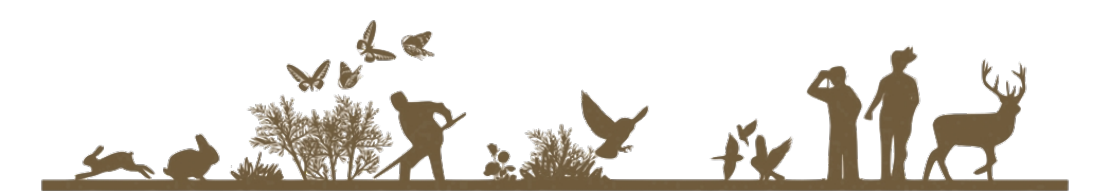

#### Sicen répond toujours à nos attentes

- Nécessité cependant de passer du temps au bureau pour saisir
- Expérience ancienne de cartographie embarquée avec arcpad sur un pocket PC
- Appropriation par le CEN RA de la suite Open Data Kit pour ses travaux de gestion
  - Et si on essayait pour la saisie de donnée naturaliste
- Atelier de travail commun « Rhône-Alpes / Languedoc-Roussillon » en mars 2015
- Les collègues sur la définition du formulaire
- Moi sur la partie SQL
- Cette présentation est le fruit de ce travail commun

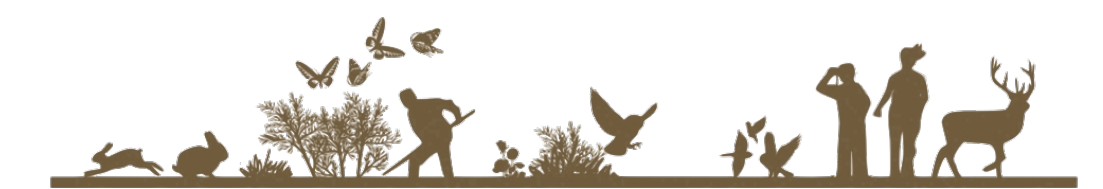

## Quésaco OpenDataKit (ODK / GeoODK)

- Générateur d'applications Open Source pour Android
- En mode déconnecté (envoi des données quand connexion disponible)
- Construction aisée de formulaires (outil dédié ODKBuild ou XLSForm)
- Saisie de dates / textes / nombres / booléens / geopoint / médias
- Widgets associés : calendriers, listes...

Évolutions majeures « récentes »

- GeoODK  $\rightarrow$  types geotrace et geoshape + widget cartographique associé
- Possibilité d'interroger de longs référentiels (ex. TAXREF)

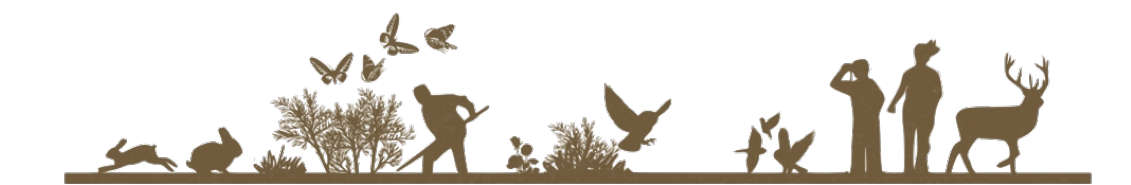

## La suite (Geo)ODK

#### BUILD (en ligne ou sur le poste)

• Transforme le xls en xml

#### COLLECT (appli androïd)

• Récupère le formulaire (xml) et les ressources associées (images et csv) auprès de AGGREGATE

• Envoie à AGGREGATE les données collectées sur le terrain

#### AGGREGATE (« as a service » ou sur son propre réseau)

- Expose les formulaires vierges
- Diffuse les données collectées
- Consolide les données reçues à l'endroit voulu (le schéma odk de la base de données PostGIS)

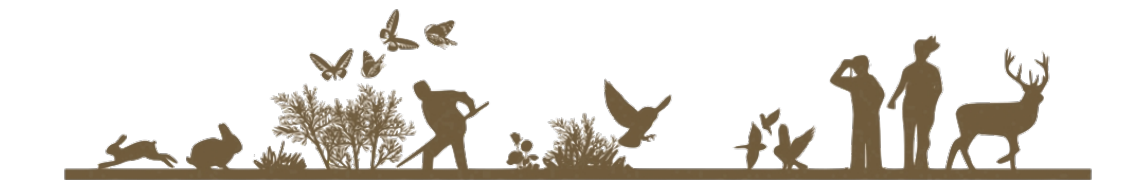

#### Installation chez soi

Téléchargement d'un « configurateur »

On répond à quelques questions :

 $\rightarrow$  IP du serveur de base de données, nom de la base, utilisateur, nom due l'instance odk, port, nom de l'admin...

Le « configurateur » génère une archive war, configurée selon les paramètres renseignés

Archive que l'on déploie sur notre serveur Tomcat.

C'est tout !

On peut envoyer des formulaires vierges sur le serveur Aggregate et commencer à consolider les données.

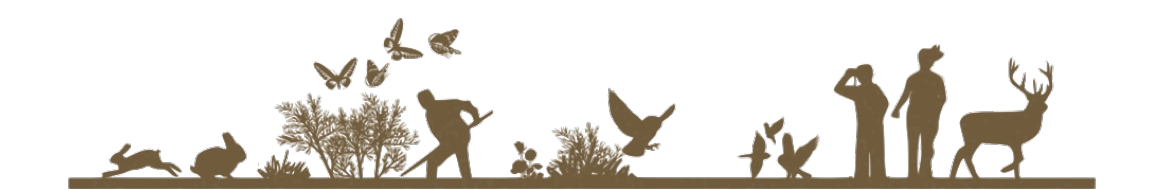

## Les formulaires et les « widgets » disponibles

强 📶 🖪 4:47 рм

ODK Collect > Widgets

| ODK Collect > Placement Map Widgets 😩 🔩 🔋<br>date widget                                                                                                    | ODK Collect > Widgets                                                                                                    | Image: String widget                     | ODK Collect > New                                    | 🕯 📲 🌶 9:36<br>Widgets                                 | geopoint widget<br>this will get gps location                                                                                                    |  |  |  |  |
|----------------------------------------------------------------------------------------------------|----------------------------------------------------------------------------------------------------|------------------------------------------|------------------------------------------------------|-------------------------------------------------------|----------------------------------------------------------------------------------------------------|--|--|--|--|
| May 2009 S M T W T F S                                                                                                    | only numbers > 10.51 and < 18.39                                                                                                    | can be short or very long                | Grid Widget<br>Select an Icon                        | t - Auto Advance                                      | Record Location                                                                                                    |  |  |  |  |
| Jun         2010         i         i <td>1 2 3 4 5 6 7 8 9 0</td> <td></td> <td>1 ×</td> <td>ŗ</td> <td></td> | 1 2 3 4 5 6 7 8 9 0                                                                                                    |                                          | 1 ×                                                  | ŗ                                                     |                                                                                                    |  |  |  |  |
|                                                                                                    | 1       2       3       4       5       6       7       8       9       0         @       #       \$       %       &       *       -       +       (       )         ALT       !       "       '       :       ;       /       ?       CEL         ABC       ,        .       Done | Q W E K I Y U I U P<br>A S D F G H J K L | ODK Collect > Widg<br>audio ques<br>this will launch | 🕌 📲 🌶 3:58<br>gets Form<br>tion<br>the audio recorder |                                                                                                    |  |  |  |  |
| ODK Collect > Widgets                                                                                                    | A                                                                                                    |                                          | Reco                                                 | ord Sound                                             |                                                                                                    |  |  |  |  |
| select one widget<br>scroll down to see default selection                                                                                                    |                                                                                                    | * 네 외 440                                | Cho                                                  | ose Sound                                             | The second second secon |  |  |  |  |
| option 1                                                                                                    | ODK Collect > New Widg                                                                                                    | as <b>1 7</b> 4:19<br>ets                | Pla                                                  | av Sound                                              |                                                                                                    |  |  |  |  |
| option 2                                                                                                    | Spinner Widget                                                                                                    | :: Select 1                              |                                                      | Joodna                                                | DIK Collect > Drawing Form                                                                                                    |  |  |  |  |
| Option 3                                                                                                    | Choice 1                                                                                                    | -                                        | †4<br>36                                             | 💵 📝 9:42                                              | <b>image widget</b><br>Capture and annotate image                                                                                                    |  |  |  |  |
| option 4                                                                                                    |                                                                                                    | ODK Collect ><br>List Group              | New Widgets                                          |                                                       | Take Picture                                                                                                    |  |  |  |  |
| الله الله الله الله الله الله الله الله                                                                                                    | 4:21 ODK Collect > New Widgets                                                                                                    | ≌ n∥ 🔋 9:43 Labeled Choices              | Yes                                                  | No                                                    | Choose Image                                                                                                    |  |  |  |  |
| Select Widget - Auto                                                                                                    | Multi List Group                                                                                                    | Q1                                       | ٢                                                    | $\odot$                                               | Markup Image                                                                                                    |  |  |  |  |
| Advance                                                                                                    | Brian                                                                                                    | Question                                 | 12 💿                                                 |                                                       |                                                                                                    |  |  |  |  |
| ( Choice 1                                                                                                    |                                                                                                    | Choice 3                                 |                                                      | $(\circ)$                                             |                                                                                                    |  |  |  |  |
| Choice 2                                                                                                    | Michael                                                                                                    | Option 4                                 |                                                      |                                                       |                                                                                                    |  |  |  |  |
| -                                                                                                    |                                                                                                    |                                          | $\bigcirc$                                           |                                                       | A A MARKEN AND A MARKAN AND A MARKAN AND A MARKAN AND A MARKAN AND A MARKAN AND A MARKAN AND A MARKAN AND A MAR                                                                                                    |  |  |  |  |

#### Notre formulaire « SiCen Mobile »

| 🗈 si                                                                  | a sicen_mobile_v4.xls - LibreOffice Calc |                           |                                                               |                        |            |            |          |                                       |         |                                           |           |                       |               |     |
|-----------------------------------------------------------------------|------------------------------------------|---------------------------|---------------------------------------------------------------|------------------------|------------|------------|----------|---------------------------------------|---------|-------------------------------------------|-----------|-----------------------|---------------|-----|
| Edhier Édition Affichage Insertion Format Qutils Données Fenêtre Alde |                                          |                           |                                                               |                        |            |            |          |                                       |         |                                           |           |                       |               |     |
|                                                                       |                                          |                           |                                                               |                        |            |            |          |                                       |         |                                           |           |                       |               |     |
| 0                                                                     |                                          |                           |                                                               |                        |            |            |          |                                       |         |                                           |           |                       |               |     |
|                                                                       |                                          |                           |                                                               |                        |            |            |          |                                       |         |                                           |           |                       |               |     |
| :39                                                                   | <u></u>                                  |                           |                                                               | <b></b>                |            | -          |          |                                       |         |                                           | K         |                       |               | ᆜ   |
|                                                                       | A                                        | В                         | C                                                             | U                      | L.         | constraint | G        | н                                     | 1       | J                                         | K         | L                     | M             |     |
| 1                                                                     | type                                     | name                      | label                                                         | hint                   | constraint | _message   | required | appearance                            | default | relevant                                  | read_only | calculation           | choice_filter |     |
| 2                                                                     | begin group                              | releve                    | Information sur le relevé                                     |                        |            |            |          |                                       |         |                                           |           |                       |               |     |
| 3                                                                     | today                                    | date_ <u>obs</u>          |                                                               |                        |            |            |          | no-calendar                           |         |                                           |           |                       |               |     |
| 4                                                                     | select_ <u>one list_etude</u>            | id_etude                  | Etude                                                         |                        |            |            |          | guick search('etudes')                |         |                                           |           |                       |               | _   |
| 5                                                                     | select_one_list_protocole                | id_protocole              | Protocole                                                     |                        |            |            |          | guick search('protocoles')            |         |                                           |           |                       |               | _   |
| 6                                                                     | select one list observateurs             | search observateur        | Observateur                                                   | Sélectionnez un        |            |            |          | quick search('observateurs')          |         |                                           |           |                       |               |     |
| 7                                                                     | calculate                                | code observateur          | Observateur                                                   | observateur            |            |            |          | garek scoren ( observateurs )         |         |                                           |           | S{search_observateur} |               |     |
| 8                                                                     | end group                                |                           |                                                               |                        |            |            |          |                                       |         |                                           |           | (jobilen_observeren)  |               |     |
| 9                                                                     |                                          |                           |                                                               |                        |            |            |          |                                       |         |                                           |           |                       |               |     |
| 10                                                                    | begin repeat                             | nouvelle_localite         | Nouvelle localité                                             | Localisation du relevé |            |            |          |                                       |         |                                           |           |                       |               |     |
| 11                                                                    | geopoint                                 | obs_localisation          | Saisie du point d'observation                                 |                        |            |            |          |                                       |         |                                           |           |                       |               |     |
| 12                                                                    |                                          |                           |                                                               | Renseignement d'une    |            |            |          |                                       |         |                                           |           |                       |               |     |
| 10                                                                    | begin repeat                             | nouvelle_observation      | Nouvelle observation                                          | obs sur cette localité |            |            |          | C. L.L.C.                             |         |                                           |           |                       |               | _   |
| 13                                                                    | pegin group                              | recherche_esp             | Recherche d'une espèce                                        |                        |            |            |          | tield-list                            |         |                                           |           |                       |               | -   |
| 19                                                                    | text                                     | searchtext latin          | Regne animal ou vegetal ?<br>Pecherche d'une espèce nom latin |                        |            |            |          |                                       |         |                                           |           |                       |               | - 1 |
| 16                                                                    | end group                                | Searchiext_latin          | Recherche d'une espèce nom latin                              |                        |            |            |          |                                       |         |                                           |           |                       |               |     |
|                                                                       | 100 R 200                                |                           |                                                               |                        |            |            |          | quick search('taxref_sicen'.          |         |                                           |           |                       |               |     |
| 17                                                                    |                                          |                           |                                                               |                        |            |            |          | 'startswith', 'lb_nom_key', \$        |         |                                           |           |                       |               |     |
| _                                                                     | select_one_list_latin                    | search_nom_latin          | Espèce nom latin                                              |                        |            |            |          | {searchtext_latin},'regne',\${regne}) |         |                                           |           |                       |               | _   |
| 18                                                                    | calculate                                | lb_cd_nom_latin           |                                                               |                        |            |            |          |                                       |         |                                           |           | \${search_nom_latin}  |               |     |
| 19                                                                    | hagin group                              | carac observation flore   | Description de l'observation flore                            |                        |            |            |          | field list                            |         | colocted/(¢/rogne) 'nlantae')             |           |                       |               |     |
| 20                                                                    | begin group                              | carac_observation_flore   | Description de l'observation flore                            | Spicic effectif OU     |            |            |          | field-list                            |         | selected(\${regne}, plantae)              |           |                       |               | -   |
| 21                                                                    | integer                                  | flore effectif            | Effectif                                                      | abondance              |            |            |          |                                       |         |                                           |           |                       |               |     |
| 22                                                                    | select_one list_abondance                | effectif_textuel          | Abondance                                                     |                        |            |            |          | minimal                               |         |                                           |           |                       |               |     |
| 23                                                                    | select_one_list_pheno                    | phenologie                | Phénologie                                                    |                        |            |            |          | minimal                               |         |                                           |           |                       |               |     |
| 24                                                                    | text                                     | <u>obs_rgs</u>            | Remarques sur l'espèce vue                                    |                        |            |            |          |                                       |         |                                           |           |                       |               |     |
| 25                                                                    | text                                     | local_rgs                 | l'espèce                                                      | •                      |            |            |          |                                       |         |                                           |           |                       |               | _   |
| 26                                                                    | end group                                |                           |                                                               |                        |            |            |          |                                       |         |                                           |           |                       |               |     |
| 27                                                                    |                                          | anna abarratian farma     | Description de l'abouration four-                             |                        |            | -          |          | fold line                             | -       | and a start ( C (an analytic start start) |           |                       |               |     |
| 28                                                                    | integer                                  | carac_observation_faune   | Description de l'observation taune                            |                        |            |            |          | neio-ust                              |         | selected(\${regne}, animalia')            |           |                       |               |     |
| 30                                                                    | select one list type effectif            | type effectif             | Type d'effectif                                               |                        |            |            |          | minimal                               |         |                                           |           |                       | ++            | _   |
| 31                                                                    | select_one list_comportement             | comportement              | Comportement                                                  |                        |            |            |          | minimal                               |         |                                           |           |                       |               |     |
| 32                                                                    | select_one list_determination            | determination             | Détermination                                                 |                        |            |            |          | minimal                               |         |                                           |           |                       |               |     |
| 33                                                                    | text                                     | obs_ras                   | Remarques sur l'espèce vue                                    |                        |            |            |          |                                       |         |                                           |           |                       |               |     |
| 34                                                                    | text                                     | local_rgs                 | l'espèce                                                      | •                      |            |            |          |                                       |         |                                           |           |                       |               |     |
| 35                                                                    | end group                                |                           |                                                               |                        |            |            |          |                                       |         |                                           |           |                       |               |     |
| 36                                                                    |                                          |                           |                                                               |                        |            |            |          |                                       |         |                                           |           |                       |               | _   |
| 37                                                                    | end repeat                               |                           |                                                               |                        |            |            |          |                                       |         |                                           |           |                       |               | _   |
| 38                                                                    | eng repeat                               |                           |                                                               |                        |            |            |          |                                       |         |                                           |           |                       |               | _   |
| 40                                                                    |                                          |                           |                                                               |                        |            | 6          |          |                                       |         |                                           |           |                       |               |     |
| 41                                                                    |                                          |                           |                                                               |                        |            |            |          |                                       |         |                                           |           |                       | +             |     |
| 42                                                                    |                                          |                           |                                                               |                        |            |            |          |                                       |         |                                           |           |                       |               | -   |
| 43                                                                    |                                          |                           |                                                               |                        |            |            |          |                                       |         |                                           |           |                       |               |     |
| 44                                                                    |                                          | . / . /                   |                                                               |                        |            |            | İ        |                                       | 1       |                                           |           |                       |               | _Ľ  |
| <u>e</u> 1 4                                                          | setting                                  | <u>s / <del>*</del> /</u> |                                                               |                        |            |            |          |                                       |         |                                           | - 0       |                       |               |     |
| reune 1/5                                                             |                                          |                           |                                                               |                        | PageSt     | yie_survey |          |                                       |         | Somm                                      | e=0       |                       |               | 6%  |

#### Démonstration (capture vidéo)

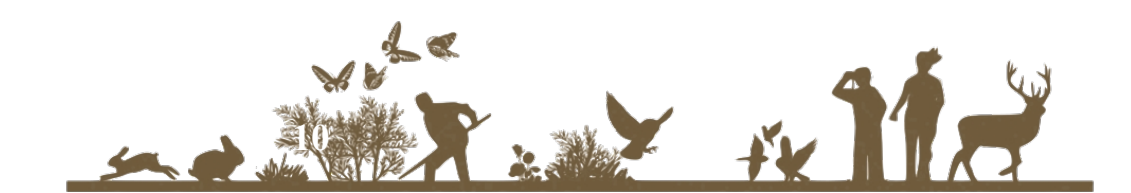

### Comment ça marche ?

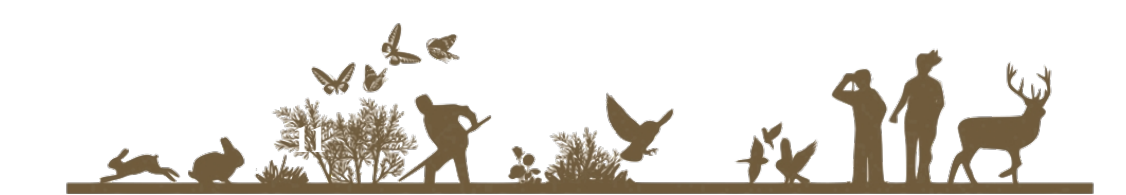

## En base de données : 2 Scénarii

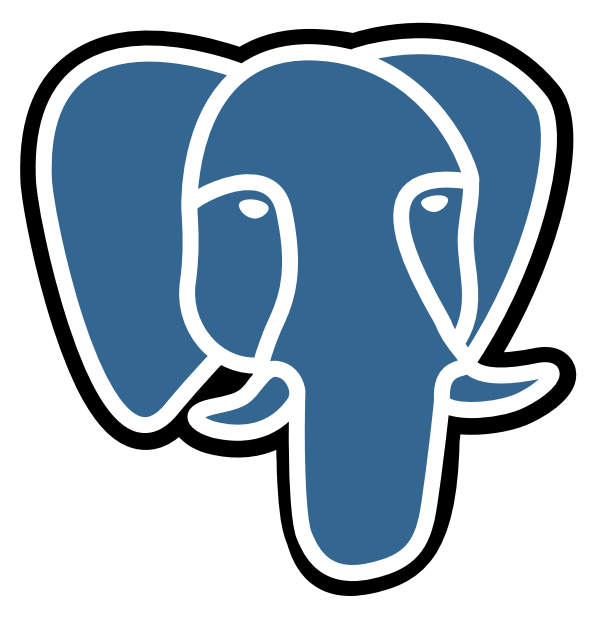

Un schéma ODK dans la base de données à renseigner Une base de données ODK qui administre les formulaires de diverses bases

Après insertion d'un enregistrement dans la table « nom\_form\_CORE »

- insère la nouvelle donnée dans la table « saisie.saisie\_observation »

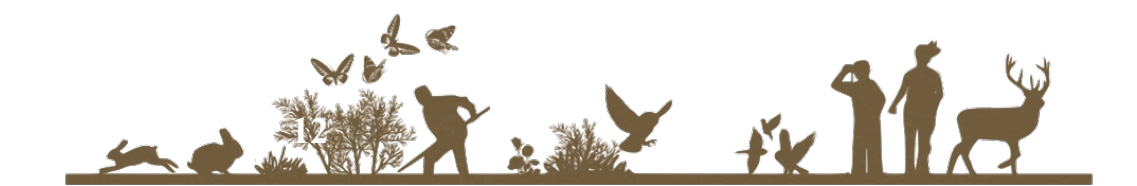

#### Structures de données

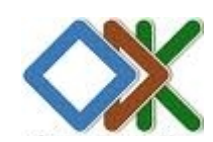

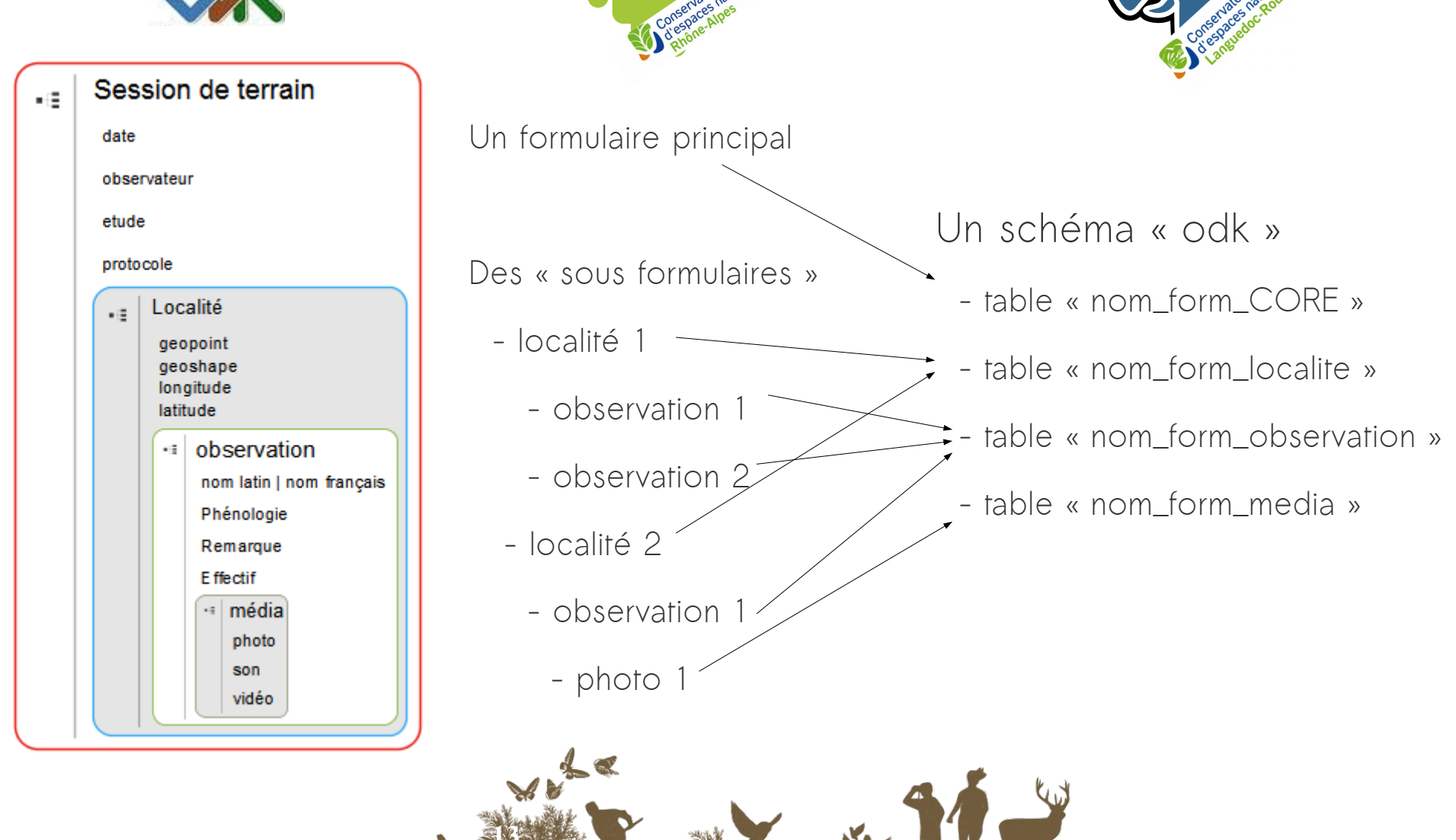

Ventilation des données dans la BDD « métier »

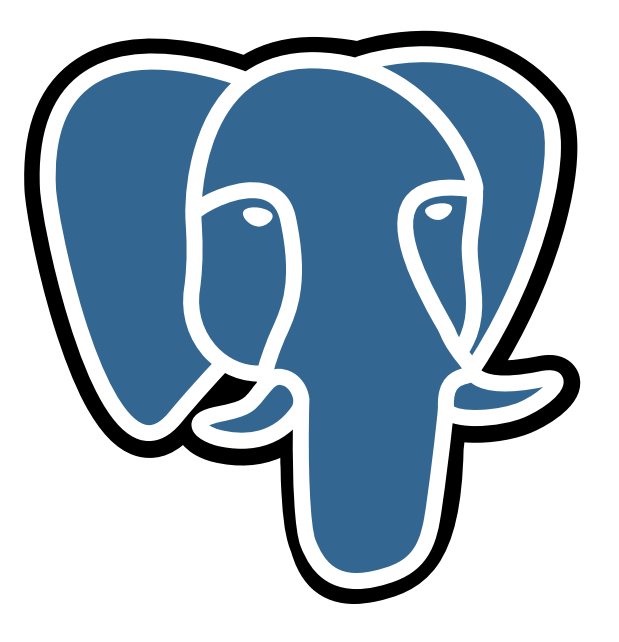

Dans les deux cas

→ Création d'une vue

qui met en forme les données dans un format proche de la table de destination

 $\rightarrow$  Utilisation de « triggers » :

Après insertion d'un enregistrement dans la table « nom\_form\_CORE »

- insère la nouvelle donnée dans la table « saisie.saisie\_observation »

Une différence

→ Utilisation d'un FDW si on travaille sur une table distante

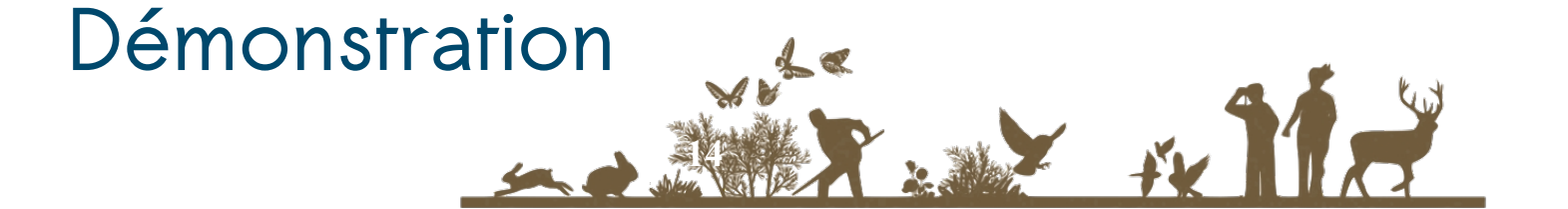

## Validation « automatique » des données

La validation de données est nécessaire

#### → Mais elle est chronophage

Pourquoi ne pas optimiser ce temps en mettant en évidence les données conformes à notre connaissance ?

#### → Création d'un référentiel pour chaque espèce

Listes des communes, des semaines, des plages d'altitudes, des unités paysagères, pour lesquelles l'espèce est connue dans la base de données, liste des observateurs ayant déjà eu une donnée validée pour ce taxon, « distance de proximité »

## → Utilisation d'un trigger qui va confronter chaque nouvelle observation à cette grille et l'étiqueter avec une suite de 0/1

Si tous les critères à 1 : on peut faire le choix de valider la donnée

Sinon on approfondit l'examen

→ Après validation de la donnée, on recalcule l'ensemble des critères pour le taxon

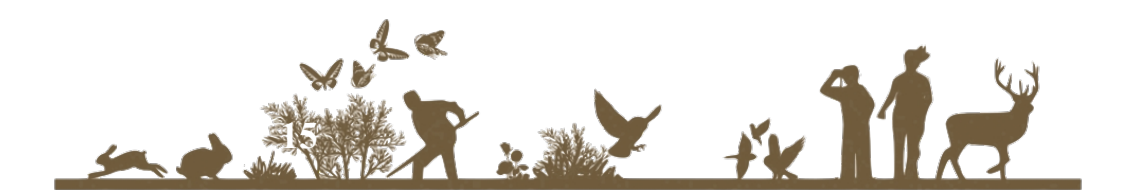

## Actualités des CENs autour d'ODK

Formation proposée à l'ATEN, avec Rémy Clément du CEN RA :

- → installation de la solution
- → sur un Raspberry Pi au dessus de GeoPoppy (merci beaucoup Julien !)
- → mise en oeuvre de formulaire
- → récupération des données en base

Création d'une liste de diffusion pour les utilisateurs

Mise en ligne du support de formation (framagit)

Publication d'une image docker (docker hub)

Débogage de la version 2.0.2 de GeoODKCollect

→ Mickaël Paillet du CEN Aquitaine

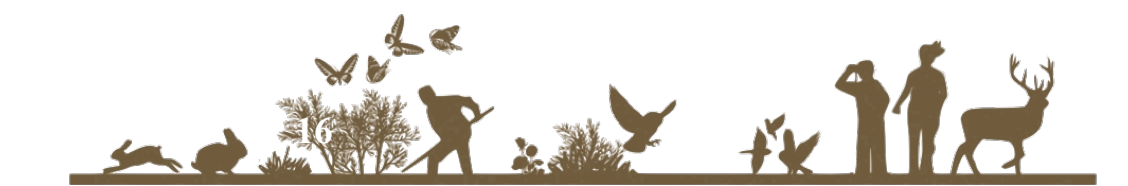

## Conclusion

Application opensource / déconnectée / cartographique

Gestion de référentiels volumineux

Facilité de mise en œuvre de la solution

→ appli Android + déploiement WAR / Machine virtuelle / Image docker pour raspberry

Grande souplesse / facilité de création de formulaires de saisie

→ Par des collègues non géomaticien

Intégration aisée au SI préexistant

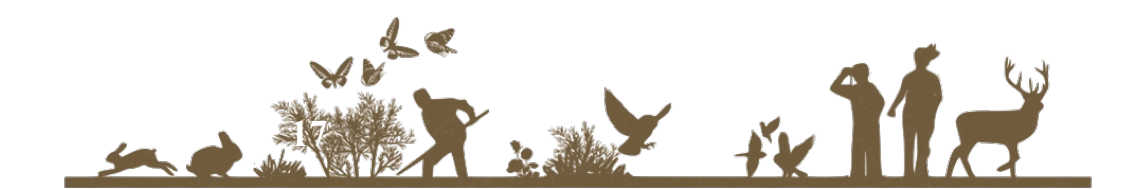

#### Contacts

Mathieu Bossaert - CEN Languedoc-Roussillon mathieu.bossaert@cenlr.org

Rémy Clément - CEN Rhône-Alpes

remi.clement@espaces-naturels.fr

#### Liens

http://si.cenlr.org/geoodk\_sicen\_mobile

https://framagit.org/mathieubossaert/formation\_odk/wikis/home

http://si.cenlr.org/validation\_automatique\_de\_donnee

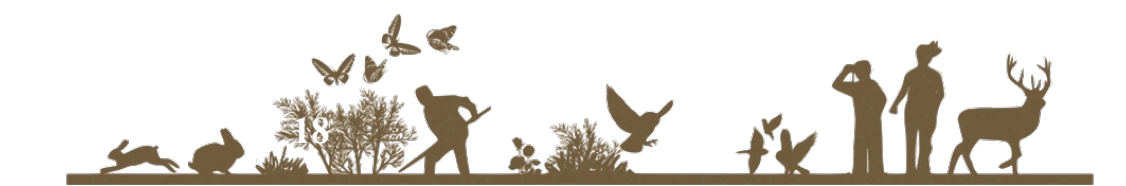